## Issue a Refund to a User

Last Modified on 06/12/2025 3:12 pm EDT

Organization, campaign, and volunteer admins can issue refunds for users who purchased an item or made a donation on the campaign post-payment.

**IMPORTANT:** Refunds generally appear on the purchaser's card statement within 5 to 7 business days.

Please note that **credit card processing fees are not reimbursed to the organization during a refund**. However, if the purchaser chose to cover these fees at the time of purchase, the refund will include the full purchase amount plus the fees paid.

## Refund from User Checkout

Remove Items won or purchased from a user's cart while reviewing their orders from **Checkout** if needed. Review how to **Remove an Item from a Supporter's Account**.

## Credit Card Payment

- 1. From the AdminNavigation, select Checkout and Payments > Checkout.
- 2. Click Search By Status.
- 3. Click Refund Required.
- 4. Locate the user and click View Order History.
- 5. Locate the Order that shows an **Amount to Refund**.
- 6. Select **Request Refund** if the payment was made by a credit card.

|  | Previous Orders                  |            |  |                  |          |  |
|--|----------------------------------|------------|--|------------------|----------|--|
|  |                                  |            |  |                  |          |  |
|  | <b>Mcguire, Anne</b><br>01-23-20 |            |  | Amount To Refund | \$100.00 |  |
|  | Payments                         |            |  |                  |          |  |
|  | VISA PayNow OnFile               | est Refund |  |                  | \$100.00 |  |

- 7. Type in the Amount to Refund.
  - Enter only the value of the item/donation. Fees will automatically be calculated and returned based on the amount entered, and do not need to be included in the return amount.

| Edit Payment<br>Credit Card                                                                                                    |            |        |              |  |  |  |  |  |
|----------------------------------------------------------------------------------------------------|------------|--------|--------------|--|--|--|--|--|
| Enter the amount of the item(s) and ticketing fee<br>being returned. The credit card fee will<br>automatically be calculated and refunded. |            |        |              |  |  |  |  |  |
| MC **2513 Exp: 09/24<br>kir kli                                                                                                    |            |        |              |  |  |  |  |  |
| Net Amount                                                                                                    |            |        | 1.00         |  |  |  |  |  |
| Refund                                                                                                    | d Amount   |        | 1.00         |  |  |  |  |  |
| New Bo                                                                                                    | lance Owed |        | 0.00         |  |  |  |  |  |
|                                                                                                    |            | Cancel | Issue Refund |  |  |  |  |  |

- 8. Click Issue Refund.
- 9. A \$0 balance to be paid will reflect in the cart.

Note: View refunds from **Reports > Payments.** Select **Credit**. Search **Refund** in the **Reversals** column of your **Batch Report.** 

## Non-Credit Card Payment

- 1. From the Admin Navigation, select Checkout & Payments > Checkout.
- 2. Click Search By Status.
- 3. Click Refund Required.
- 4. Locate the user and click View Order History.
- 5. Locate the Order that shows an Amount to Refund.
- 6. Click **Edit** next to the payment type.

| McGuire, Clair<br>12-10-19 | 'e<br>Amount To Refund | \$100.00 |
|----------------------------|------------------------|----------|
| Payments                   |                        |          |
| Cash Edit                  |                        | \$100.00 |

- 7. Confirm the **Amount to Refund.**
- 8. Click **Delete** and **Confirm**.
- 9. A \$0 balance to be paid will reflect in the cart.

TIP: Visit Order for a Users Account or Return a Ticket Order for those specific returns.